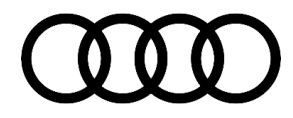

# **Technical Service Bulletin**

#### 91 SIRIUSXM intermittently no volume and message "Currently unavailable" when adjusting volume

91 18 79 2050568/1 February 27, 2018.

| Model(s)              | Year | VIN Range | Vehicle-Specific Equipment |
|-----------------------|------|-----------|----------------------------|
| A3, A4, A5,<br>and Q5 | 2017 | All       | MIB2 High Scale            |

## Condition

#### **Customer states:**

- There is no audio heard when changing the radio source to SIRIUSXM and the customer has the MIB2 High Scale infotainment system (PR Code 7UH).
- The message "Currently unavailable" is shown via the volume display.
- Only restarting the car (ignition cycle) or performing a three-finger reset fixes the concern.

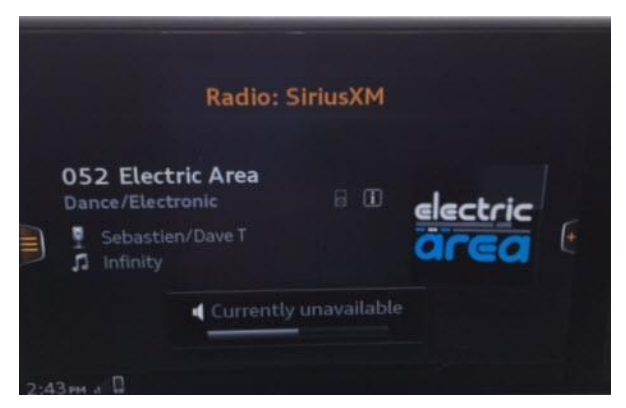

Figure 1. Message "Currently unavailable"

## **Technical Background**

The MIB2 High Scale infotainment system (PR Code 7UH) has a known software issue which can cause the volume to be muted when the SIRIUSXM radio source is selected. The issue can occur intermittently and is only resolved when the ignition is cycled off and back on.

### **Production Solution**

New MMI software introduced into series production starting CW22/17.

© 2018 Audi of America, Inc.

All rights reserved. Information contained in this document is based on the latest information available at the time of printing and is subject to the copyright and other intellectual property rights of Audi of America, Inc., its affiliated companies and its licensors. All rights are reserved to make changes at any time without notice. No part of this document may be reproduced, stored in a retrieval system, or transmitted in any form or by any means, electronic, mechanical, photocopying, recording, or otherwise, nor may these materials be modified or reposted to other sites, without the prior expressed written permission of the publisher.

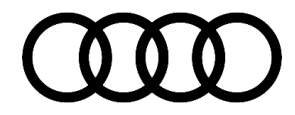

## **Technical Service Bulletin**

### Service

#### **Required equipment:**

- ODIS Tester
- SVM code
- MIB2 High Scale Software update on SD Card (see Required Parts and Tools or Download the software from MirrorServer using the SD Creator Program)

#### Time to complete update:

Approximately 30-60 minutes (includes 20-50 minutes for the software update and 10 minutes for the SVM work)

#### Service work:

Update the MIB2 High Scale infotainment system using either Method 1 or Method 2 according to TSB 2050565: *91 MIB2 High Scale Software Update Instructions (PR Code 7UH)* and use SVM code MHS2US1242AU.

#### Method 1: Automated update using ODIS

Method 2: Manual update due to SVM code or Server issues

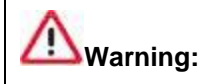

Do not attempt this update to vehicles built prior to CW22/16. Doing so can damage the MMI system, which can only be fixed by replacing the MMI hardware. This type of replacement is not covered under Warranty.

### Warranty

For warranty claim information, see the warranty table located in TSB 2050565: 91 MIB2 High Scale Software Update Instructions (PR Code 7UH).

## **Required Parts and Tools**

| Part Number    | Part Description                                                    | Quantity       |
|----------------|---------------------------------------------------------------------|----------------|
| 4M0 906 961 BG | MMI software update (SD Card) – Or download via SD creator Software | 01 (Shop tool) |

© 2018 Audi of America, Inc.

All rights reserved. Information contained in this document is based on the latest information available at the time of printing and is subject to the copyright and other intellectual property rights of Audi of America, Inc., its affiliated companies and its licensors. All rights are reserved to make changes at any time without notice. No part of this document may be reproduced, stored in a retrieval system, or transmitted in any form or by any means, electronic, mechanical, photocopying, recording, or otherwise, nor may these materials be modified or reposted to other sites, without the prior expressed written permission of the publisher.

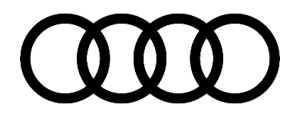

# **Technical Service Bulletin**

## **Additional Information**

The following Technical Service Bulletin(s) will be necessary to complete this procedure:

- TSB 2050565, 91 MIB2 High Scale Software Update Instructions (PR Code 7UH).
- TSB 2047812, 00 SD Creator: How to setup and use the SD Creator for obtaining vehicle software updates via the MirrorServer.

All part and service references provided in this TSB (2050568) are subject to change and/or removal. Always check with your Parts Dept. and service manuals for the latest information. Please check the Repair Manual for fasteners, bolts, nuts, and screws that require replacement during the repair.

©2018 Audi of America, Inc. All rights reserved. Information contained in this document is based on the latest information available at the time of printing and is subject to the copyright and other intellectual property rights of Audi of America, Inc., its affiliated companies and its licensors. All rights are reserved to make changes at any time without notice. No part of this document may be reproduced, stored in a retrieval system, or transmitted in any form or by any means, electronic, mechanical, photocopying, recording, or otherwise, nor may these materials be modified or reposted to other sites, without the prior expressed written permission of the publisher.

© 2018 Audi of America, Inc.

All rights reserved. Information contained in this document is based on the latest information available at the time of printing and is subject to the copyright and other intellectual property rights of Audi of America, Inc., its affiliated companies and its licensors. All rights are reserved to make changes at any time without notice. No part of this document may be reproduced, stored in a retrieval system, or transmitted in any form or by any means, electronic, mechanical, photocopying, recording, or otherwise, nor may these materials be modified or reposted to other sites, without the prior expressed written permission of the publisher.